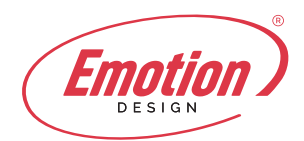

# Configurare account su Apple

#### 1.

Impostazioni > Account & Password Apri Impostazioni sul tuo iPhone and tocca Account & Password.

# 2.

**Tocca Aggiungi account** Tocca **Aggiungi account**.

| ocked ! | Settings               | 1 99 5 |
|---------|------------------------|--------|
| 1       | Accounts & Passwords ┥ |        |
|         | Mail                   | >      |
| 8       | Contacts               | >      |
| 7       | Calendar               | >      |
|         | Notes                  | >      |
| E       | Reminders              | >      |
| 5       | Phone                  | >      |
|         | Messages               | >      |
|         | FaceTime               | >      |
| 8       | Maps                   | >      |
| 3       | Compass                | >      |
| 0       | Safari                 | >      |

| Settings Acco                 | 13.17<br>ounts & Passiw | * 99 % I       |   |
|-------------------------------|-------------------------|----------------|---|
| App & We                      | bsite Password          | is             | > |
| ACCOUNTS                      |                         |                |   |
| iCloud<br>iCloud Drive, Conta | cts, Calendars, Saf     | ari and 6 more | > |
| Add Account                   | -                       |                | > |
| Fetch New Data                | •                       | Push           | > |
|                               |                         |                |   |
|                               |                         |                |   |
|                               |                         |                |   |
|                               |                         |                |   |

# 3. Seleziona Altro

Seleziona **Altro** come tipo di account

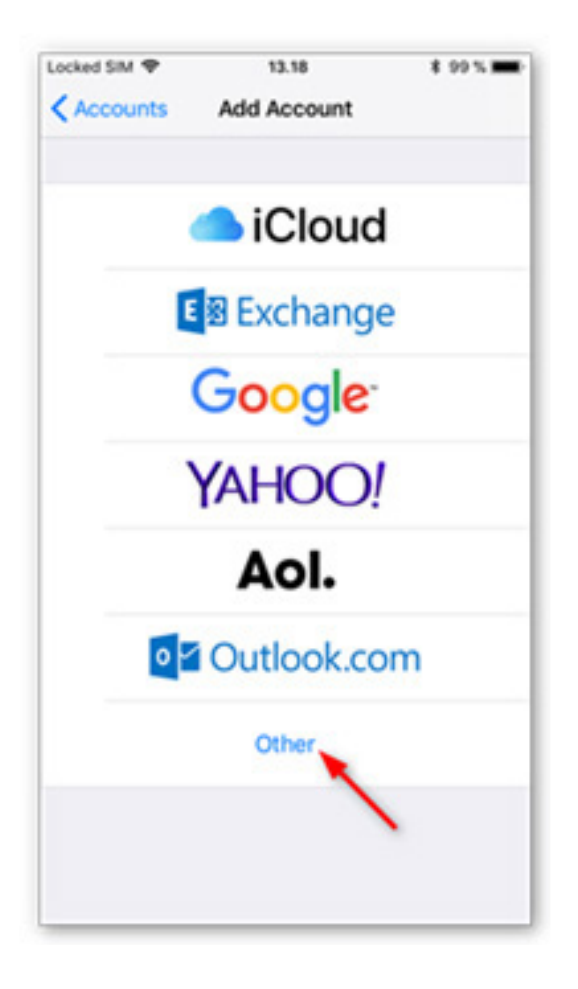

# 4. Tocca Aggiungi account di posta

Tocca **Aggiungi** account di posta.

| Locked SIM 🕈    | 13.18      | 8 99 % 🗰 |
|-----------------|------------|----------|
| < Add Account   | Other      |          |
| MAIL            |            |          |
| Add Mail Accoun |            | • >      |
| CONTACTS        |            |          |
| Add LDAP Accou  | int        | >        |
| Add CardDAV Ac  | count      | >        |
| CALENDARS       |            |          |
| Add CalDAV Acc  | ount       | >        |
| Add Subscribed  | Calendar   | >        |
| SERVERS         |            |          |
| Add macOS Serv  | er Account | >        |
|                 |            |          |
|                 |            |          |
|                 |            |          |

# 5. Inserisci i tuoi dettagli account

Inserisci i dettagli account per l'email da aggiungere:

- **Nome:** Questo sarà visibile come mittente
- **E-mail** indirizzo e-mail da aggiungere.
- Password: fornita
- **Descrizione**: un nome per l'account sul tuo dispositivo.

Tocca Avanti per continuare

| Cancel           | New Account            | Next                |
|------------------|------------------------|---------------------|
| Name             | Mary Jones             | /                   |
| Email            | mail@one-example.c     | :om                 |
| Password         | •••••                  |                     |
| Description      | One-Example            |                     |
|                  |                        |                     |
| qwe              | rtyu                   | iop                 |
| qwe<br>as        | rtyu<br>dfghj          | i o p<br>k l        |
| qwe<br>as<br>o∕z | rtyu<br>dfghj<br>xcvbn | i o p<br>k l<br>m © |

#### 6. Seleziona IMAP

Tocca **IMAP** come tipo di account.

| ocked SIM 🕈 | 13.20             | \$ 98% |
|-------------|-------------------|--------|
| Cancel      | New Account       | Next   |
| IMA         |                   | POP    |
| Name        | Mary Jones        |        |
| Email       | mail@one-example. | com    |
| Description | One-Example       |        |
| INCOMING MA | IL SERVER         |        |
| Host Name   | mail.example.com  |        |
| Username    | Required          |        |
| Password    | •••••             |        |
| OUTGOING MA | UL SERVER         |        |
| Host Name   | smtp.example.com  |        |
| Username    | Optional          |        |

# 7. Inserisci le impostazioni del

#### server

Inserisci le seguenti impostazioni:

# Server posta in arrivo:

- Nome host: mail.emotiondesign.it
- **Nome utente:** il tuo account di posta elettronica completo
- Password: fornita

#### Server posta in uscita:

- Nome host: mail.emotiondesign.it
- **Nome utente:** il tuo account di posta elettronica completo
- Password: fornita

Tocca **Avanti** per continuare.

| Locked SIM 🤻 | 13.22              | \$ 97 % 🔳 |
|--------------|--------------------|-----------|
| Cancel       | New Account        | Next      |
| INCOMING     | MAIL SERVER        | /         |
| Host Nam     | e imap.one.com     |           |
| Usernam      | e mail@one-example | e.com     |
| Password     | •••••              |           |
| OUTGOING     | MAIL SERVER        |           |
| Host Nam     | e send.one.com     |           |
| Usernam      | e mail@one-example | e.com     |
| Password     | •••••              |           |
|              |                    |           |
| q w          | ertyu              | i o p     |
| a s          | d f g h            | j k l     |
| φZ           | x c v b            | n m 🗵     |
| 123          | space              | return    |

8. Salva l'account

Disattiva la sincronizzazione delle note,

se è attivata. Tocca **Salva**.

| Locked SI | v \$  | 13.25 | \$ 97 % 🔳  |
|-----------|-------|-------|------------|
| Cance     | I     | IMAP  | Save       |
| <b>I</b>  | Mail  |       | 0          |
| -         | Notes |       | $\bigcirc$ |
|           |       |       |            |
|           |       |       |            |
|           |       |       |            |
|           |       |       |            |
|           |       |       |            |
|           |       |       |            |
|           |       |       |            |
|           |       |       |            |
|           |       |       |            |
|           |       |       |            |